# Mini Guida per l'utilizzo di MeteoTracker, versione Stand Alone.

In ogni scatola hai ricevuto una coppia composta da un MeteoTracker (MT) ed un Modem Interno (MI) associato.

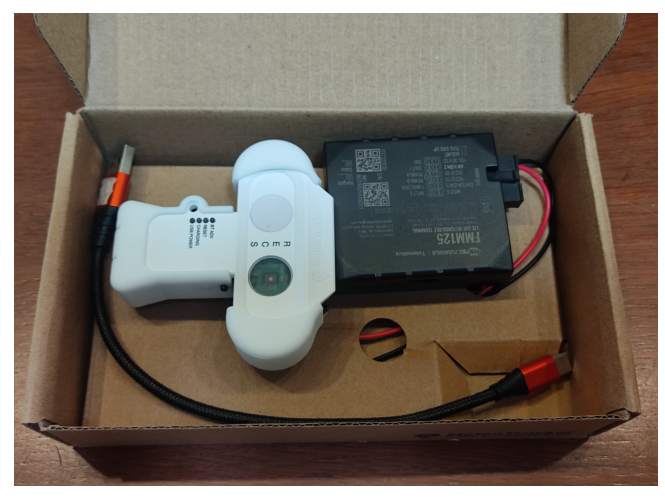

Note:

➢ I due dispositivi sono accoppiati, non è possibile scambiarli con altri simili, in tal caso non comunicherebbero tra loro.

➢ II MeteoTracker ha una versione firmware speciale per lavorare col Modem Interno, diversa da quella che funziona con lo Smartphone.

Prima di avviare la raccolta dati occorre aver creato un account personale nella dashboard MeteoTracker

app.meteotracker.com. Comunica via mail a

info@meteotracker.com l'avvenuta creazione dell'account in modo che possa essere **configurato**, dal supporto tecnico MeteoTracker, per il modo operativo Stand Alone.

Istruzioni per avviare la raccolta dati.

- Assicurati che il MT sia in advertising (lampeggio del ADV led ogni 5s) Se il led ADV non lampeggia, premi il pulsante. Questa operazione avvierà l'advertising in modalità continua, fino alla successiva pressione del pulsante o all'esaurimento della batteria.
- 2. Posiziona the MT unit all'esterno del veicolo.
- 3. Collega il Modem Interno ad una sorgente DC (12-30V) all'interno del veicolo.
- 4. Attenzione: il Modem Interno contiene un ricevitore GNSS con un'antenna interna, posizionata dal lato del modem in cui sono stampati i dati tecnici. Per un corretto funzionamento dell'antenna <u>colloca il Modem Interno in modo che il</u> <u>lato con le scritte bianche sia in una posizione che abbia una visuale libera e non</u> <u>ostruita del cielo</u> in tutte le direzioni.

(una buona posizione è di solito alla base del parabrezza all'interno della cabina). Si raccomanda di utilizzare un bi-adesivo per ottenere un posizionamento stabile.

5. Alla partenza del veicolo il modem si avvierà automaticamente ed inizierà la raccolta dati ( i 2 LED verdi del Modem Interno dopo qualche minuto lampeggeranno, indicando che il modem è connesso in rete e che il ricevitore GPS ha completato la fase di Fix, vedi più avanti per i dettagli). Il Modem Interno entrerà in una modalità a basso consumo (sleep mode) dopo pochi secondi dall'arresto del veicolo.

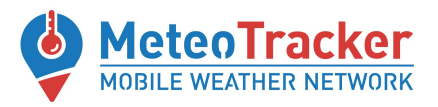

#### Accesso ai dati

Puoi avere accesso ai tuoi dati secondo queste modalità:

- Sul tuo fleet account nella dashboard app.meteotracker.com
- Tramite il servizio API a te dedicato (se ne hai fatto richiesta)
- Sulla app MeteoTracker usando il tuo fleet account (solo per Android, under development)

#### Manuali MeteoTracker

Fai riferimento a <u>questo documento</u> per informazioni generali sull'utilizzo della mini stazione MeteoTracker.

#### Ulteriori dettagli sulle indicazioni dei LED del Modem Interno

Fai riferimento alla figura sotto per informazioni dettagliate sullo stato del Modem fornite dai due LED.

## Navigation LED Indications

| Behaviour               | Meaning                      |
|-------------------------|------------------------------|
| Permanently Switched On | GNSS signal is not received  |
| Blinking Every Second   | Normal mode, GNSS is working |
| Off                     | GNSS is turned off because:  |
|                         | Device is not working        |
|                         | or                           |
|                         | Device is in sleep mode      |

### Status LED Indications

| Behaviour                      | Meaning               |
|--------------------------------|-----------------------|
| Blinking Every Second          | Normal mode           |
| Blinking Every Two Seconds     | Sleep mode            |
| Blinking Fast For A Short Time | Modem activity        |
|                                | Device is not working |

Off

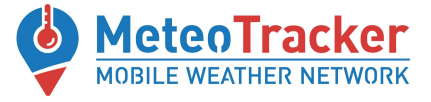

Riferimenti

www.meteotracker.com facebook.com/meteotracker www.linkedin.com/showcase/meteotracker email: meteotracker@meteotracker.com www.youtube.com/channel/UCioWABj-yL-FeRkACVpjTmQ/videos

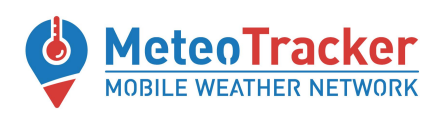